## ₽

## Changing Allocation Order of Receipts in Strata Master

Refer this article, for an explanation on what an allocation order is, and where the allocation order setting is located in Strata master - **https://kb.rockend.com/help/what-is-allocation-order-in-strata-master** 

## Changing the Allocation Order

1. Navigate to Configure > Association Types.

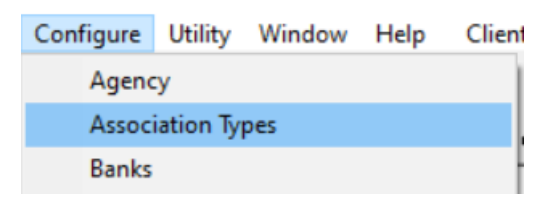

2. Select the relevant Association Type that requires changing.

| Association/Scheme Types Configuration - Read Only Mode                                                                                                    |                                                                                                    |                                                                   |                                                                  |                                                                                                    |   |  |  |  |
|----------------------------------------------------------------------------------------------------|----------------------------------------------------------------------------------------------------|-------------------------------------------------------------------|------------------------------------------------------------------|----------------------------------------------------------------------------------------------------|---|--|--|--|
|                                                                                                    |                                                                                                    |                                                                   |                                                                  |                                                                                                    |   |  |  |  |
| Name                                                                                                    | Status Certificate Name                                                                                                    | Jurisdict                                                         | Read Only                                                        |                                                                                                    | 1 |  |  |  |
| BMC<br>Community Association<br>Community Titles Sch<br>Home Unit Company<br>Neighbourhood Asso<br>Owners Corporation 2<br>Precinct Association 2<br>Precinct Association<br>Strata Plan<br>Strata Scheme | Section 184 - NSW<br>Section 26 - NSW<br>Sections 205 & 206<br>Section 109 - NSW<br>Section 151 - VIC<br>Section 151 - VIC<br>Section 151 - VIC<br>Section 26 - NSW<br>Section 184 - NSW<br>Section 184 - NSW<br>Section 184 - NSW | NSW<br>NSW<br>QLD<br>NSW<br>VIC<br>VIC<br>VIC<br>NSW<br>SA<br>NSW | " Name<br>Status<br>Certificate<br>Template<br>M<br>Jurisdiction | Strata Scheme<br>Section 43 - WA<br>Section43.doc<br>ultiple templates to be separated by a comma<br>WA |   |  |  |  |
| Unit Title<br>Units Plan<br>Units Plan                                                                                                    | Section 36 - NZ<br>Section 37 - NT<br>Section 75 - ACT                                                                                                    | NZ<br>NT<br>ACT                                                   | Additional<br>Template                                           |                                                                                                    |   |  |  |  |

3. Scroll down to locate the Allocation Order.

| Additional<br>Template              |                                                                     |  |  |  |  |  |  |
|-------------------------------------|---------------------------------------------------------------------|--|--|--|--|--|--|
| Update Penalty Interest Rate        |                                                                     |  |  |  |  |  |  |
| Levy interest rate (%)              |                                                                     |  |  |  |  |  |  |
| Levy interest start date 07/08/2023 |                                                                     |  |  |  |  |  |  |
| -Agenda/Minutes setup               |                                                                     |  |  |  |  |  |  |
| GM                                  | СМ                                                                  |  |  |  |  |  |  |
| Receipting Allocation Order         |                                                                     |  |  |  |  |  |  |
| n                                   | <u></u> .                                                           |  |  |  |  |  |  |
| ous Invoices                        | C Restore                                                           |  |  |  |  |  |  |
|                                     | Defaults                                                            |  |  |  |  |  |  |
|                                     |                                                                     |  |  |  |  |  |  |
|                                     | st Rate<br>%)<br>ate 07/08/2023<br>GM<br>Order<br>n<br>nus Invoices |  |  |  |  |  |  |

4. Click Edit.

| - 11 |  |
|------|--|
| - 11 |  |
| - 11 |  |
| - 11 |  |

5. With a Description highlighted as above, use the up and down arrows to move that item.

| Г | Receiptin |                        |        |
|---|-----------|------------------------|--------|
|   | Order     | Description            |        |
|   | 1         | Miscellaneous Invoices | 1<br>L |
|   | 2         | Interest               |        |
|   | 3         | Levy Arrears           |        |
|   | 4         | Future-dated Levies    |        |

6. In this example the item that was in Order 1, is now in Order 2.

| - | Receiptin | g Allocation Order     |   |
|---|-----------|------------------------|---|
|   | Order     | Description            |   |
|   | 1         | Interest               | T |
|   | 2         | Miscellaneous Invoices |   |
|   | 3         | Levy Arrears           |   |
|   | 4         | Future-dated Levies    |   |

7. Click Save

07/08/2023 6:36 pm AEST